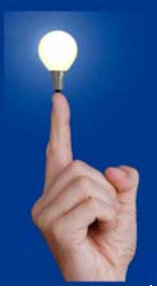

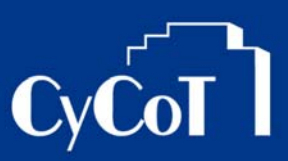

Nr. 005\_2008

Thema: Kopieren von Projekt zu Projekt mit Zwischenspeicher

Software: Allplan

Version: ab V 2006

## Die Frage:

Kann ich in Daten schnell von Projekt zu Projekt oder auch von Teilbild zu Teilbild kopieren?

## Hintergrund:

Oft braucht man einzelne Daten aus alten Projekten. Diese kann man zwar über den ProjektPiltot kopieren, aber wenn man nur einzelne Teilbilder braucht oder auch nur Teile davon, kann man die Zwischenablage ausnutzen.

## Antwort: Ja, so geht's:

## 1.)

Aktivieren Sie das Projekt / Teilbild, in welchem die Daten liegen, welche Sie kopieren wollen. 2.)

Markieren Sie alle Daten (ohne irgendein aktiviertes Werkzeug!), welche Sie kopieren wollen. Diese Daten werden dann rot markiert mit blauen Greifern...

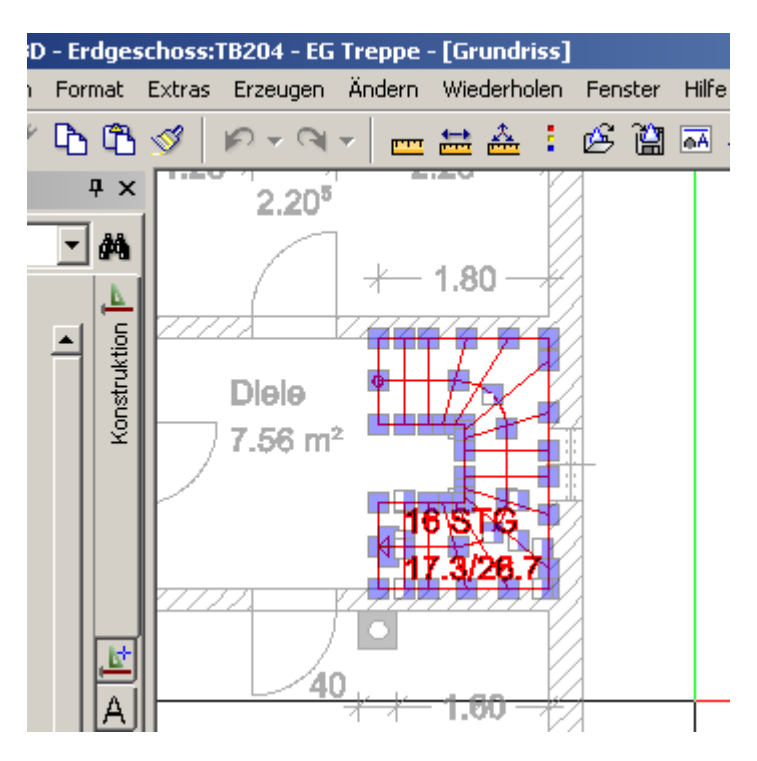

3.) Drücken Sie dann die Tastenkombination "STRG + C". Ihre Daten werden dabei in die Zwischenablage kopiert.

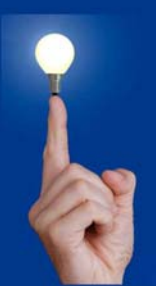

# Wöchentliche Kurztipps zu: Allplan BIM, Allplan BCM, Cinema 4D

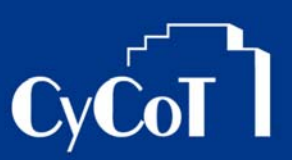

4.) Wechseln Sie in das andere Projekt auf das Teilbild, wohin die Daten kopiert werden sollen.

5.) Drücken Sie die Tastenkombination "STRG + V". Damit werden Ihre Daten aus der Zwischenablage an das Fadenkreuz gehängt. So können Sie dann die Daten wie ein Symbol im Teilbild einfügen.

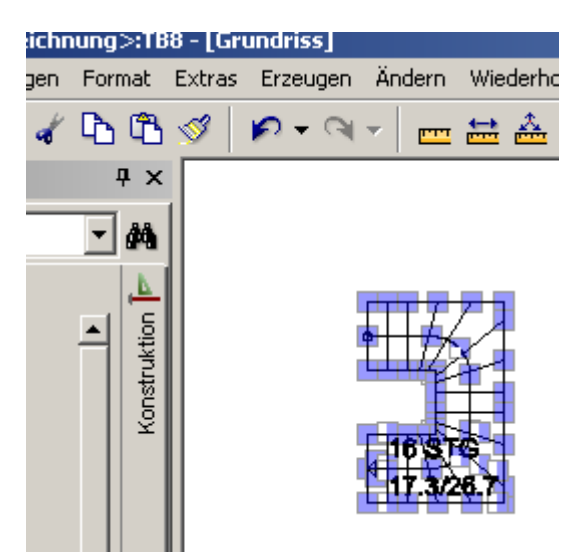

## **Ergänzendes**

- Wenn Ihre Daten lagerichtig an den Originalkoordinaten platziert werden sollen, erreichen Sie dies mit der Tastenkombination "STRG + ALT + V"

- Sie können anstatt der Tastenkombinationen auch die Knöpfe der der Werkzeugleisten verwenden:

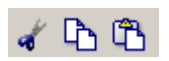

- Für das Platzieren an Originalkoordinaten können Sie auch im Menü "Bearbeiten" die Option "Einfügen an Originalposition" nutzen.